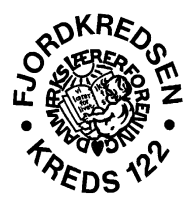

Ringkøbing, den 8. december 2016

## Vejledning til indtastning af e-mailadresse m.v. på "Min side".

På www.dlf.org kan du få adgang til "Min side".

Vælg fanebladet medlem. Klik på Min side.

For at logge dig på **Min side** skal du taste dit medlemsnummer eller cpr-nr. i feltet Medlemsnummer/CPR.

Har du ikke dit medlemsnummer, kan du kontakte kredsen og få det oplyst. Herefter taster du din adgangskode, der består af hele dit cpr.nr. <u>UDEN</u> bindestreg. Tryk herefter på **Log ind**.

Første gang du logger dig ind, vil du blive bedt om at ændre adgangskoden. Den kode du vælger, skal du også bruge næste gang du vil logge dig ind på **Min side.** 

Du er nu logget på **Min side**. Her kan du se dine egne oplysninger, en masse bokse og en menu til venstre!

Vælg fanebladet **personlige oplysninger** i menuen til venstre. Et stykke nede på siden kan du taste din e-mailadresse. **Tryk Gem.** Det er også her, at du skal ændre adresse, telefonnummer og lignende.

Det er specielt vigtigt, at vi har din korrekte mailadresse, da afstemning m.v. fremover vil foregå elekronisk.